# Prototipado web

## losu Rey Martínez

Trabajo Final de Grado UOC 2016-7/2

### Introducción

En el presente documento se detalle el prototipado web para nope.com. En éste se define la estructura de la web, los flujos de navegación establecidos, distintas capturas de los bocetos en baja fidelidad creados. A su vez, se muestran capturas del prototipado en alta fidelidad, y distintos ejemplos de las transiciones de los elementos que forman la web.

### Estructura

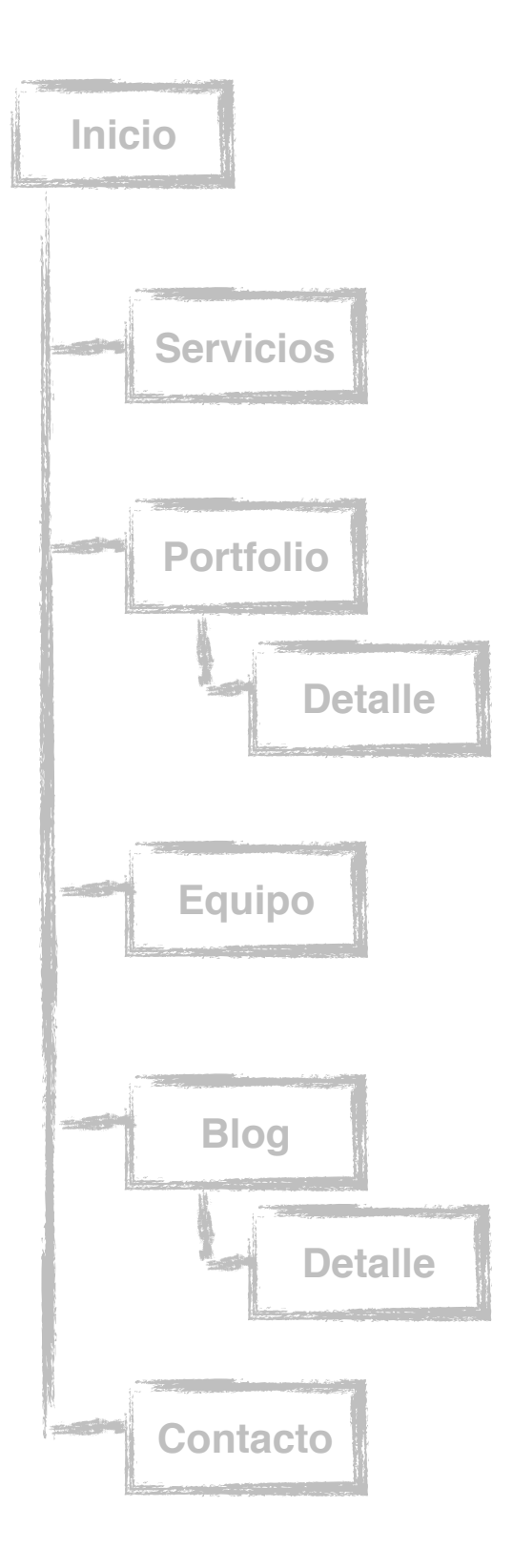

La pantalla de Inicio se compone de una imagen de bienvenida dónde el logotipo es el elemento principal. Con un scroll continúo, se van pasando por el resumen, es decir, lo más destacado del resto de apartados de la web: Servicios, Portfolio, Blog y Contacto.

En el apartado de **Servicios** se detallan los distintos servicios principales de forma más detallada y se enumeran los servicios secundarios ofrecidos.

En la parte correspondiente al **Portfolio**, se ha dado todo el protagonismo a la imagen de cada uno de los proyectos realizados. Es posible realizar filtrados y existe paginación. Poniendo el ratón sobre las imágenes de los proyectos se ofrece más información, y haciendo clic sobre uno de los proyectos se va a una pantalla de detalle con la información más importante, así como más imágenes relativas a ese proyecto concreto.

El apartado **Equipo** ofrece un resumen de los valores del equipo que forman la empresa, así como la posibilidad de enviar un CV para incorporarse a ésta.

En el apartado **Blog** se muestran las distintas entradas con noticias publicadas por la empresa de distinta índole. En cada noticia se muestra el título, una imagen, datos de publicación y comentarios recibidos, así como la posibilidad de compartir la noticia en las redes sociales. A su vez, existe una columna de filtrado y búsqueda de noticias, así como un rss de los últimos tweets. Haciendo clic sobre una de las noticias se va a una pantalla de detalle en la que se puede leer la noticia completa y realizar comentarios además de leer los que se hayan recibido.

En **Contacto** se encuentra información como el teléfono, mail, dirección y formulario de contacto de la empresa.

### Navegación

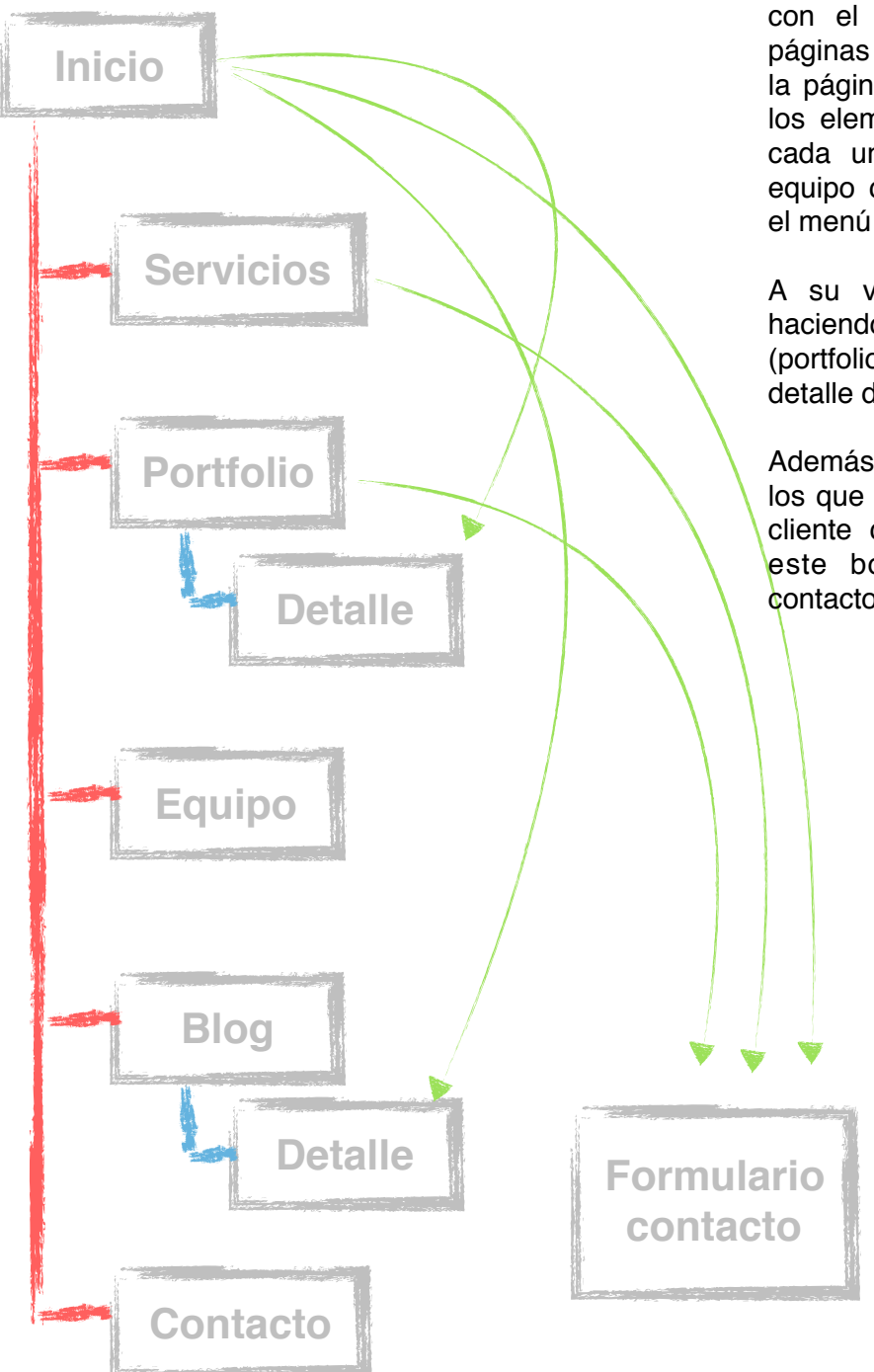

En la parte superior existe un menú principal con el que acceder a cada una de las páginas que forman la web. A su vez desde la página principal se puede acceder desde los elementos destacados que la forman a cada una de las páginas, excepto la de equipo que únicamente es accesible desde el menú superior.

A su vez, desde la pantalla de inicio, haciendo clic sobre un elemento concreto (portfolio o blog) se accede directamente al detalle del proyecto o noticia.

Además, existen varios puntos en la web en los que mediante un botón se pregunta si el cliente quiere "Empezar" con su proyecto, este botón deriva a un formulario de contacto.

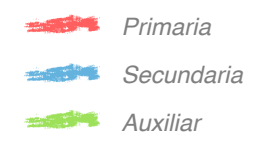

### Prototipado LO FI

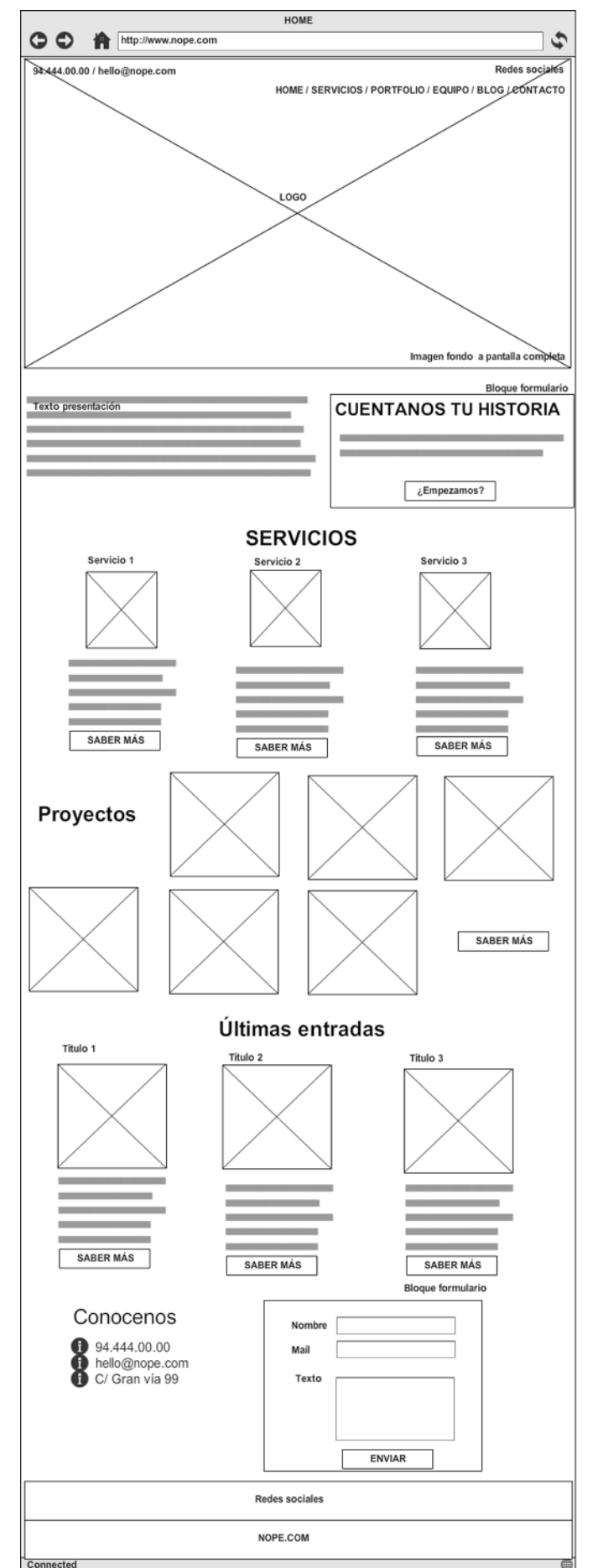

Al cargar la página aparecerá una imagen de fondo a tamaño completo, sobre esta estará el logotipo en grandes dimensiones. En la parte superior, común en todas las páginas, está el detalle de contacto (teléfono y mail), los links a las redes sociales, y el menú.

Posterior a la imagen de inicio se detalla un texto de presentación de la empresa y la posibilidad de ponerse en contacto.

Bajo esta presentación, está el resumen de cada uno de los apartados con los elementos más destacados, y en el mismo orden que el menú, es decir, servicios, portfolio, blog y contacto. El único elemento que no se muestra en la pantalla de inicio es el correspondiente al equipo.

Desde cualquiera de los elementos se puede acceder a su página correspondiente.

Para finalizar en el pie de página, también común al resto, están los links a redes sociales y el pie con las condiciones legales.

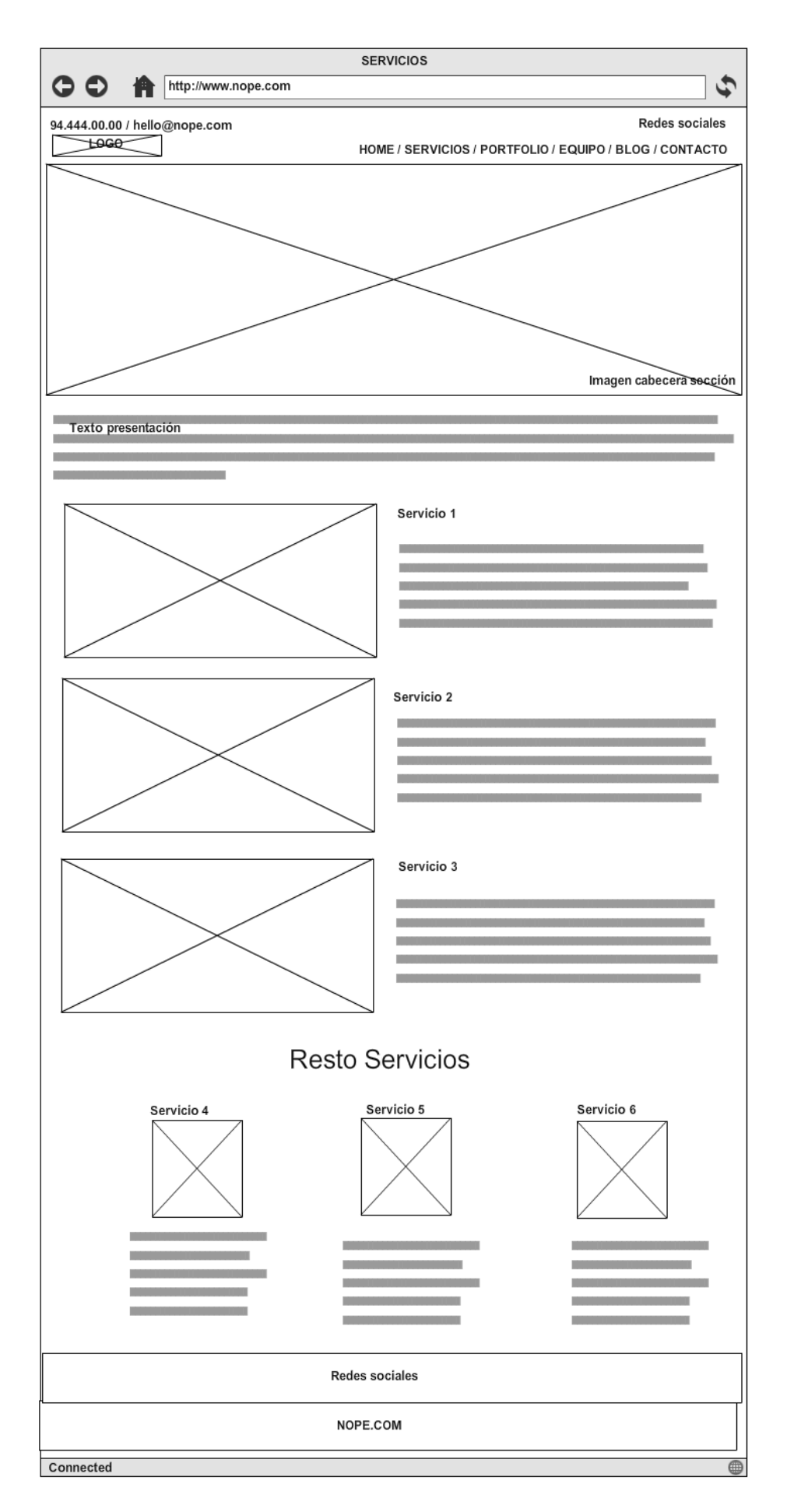

La página correspondiente a servicios tendrá una cabeza común al resto de páginas con el menú y resto de elementos. Esta cabecera se diferencia de la de la pantalla de inicio en el color de los elementos, y en el logotipo en formato pequeño en la esquina superior izquierda.

La cuadricula se encabeza con una imagen para esta sección.

Bajo esta un texto de presentación, para pasar con el detalla de cada uno de los servicios, éste será más completo que el de la página de inicio.

Tras los servicios principales se enumerarán los secundarios.

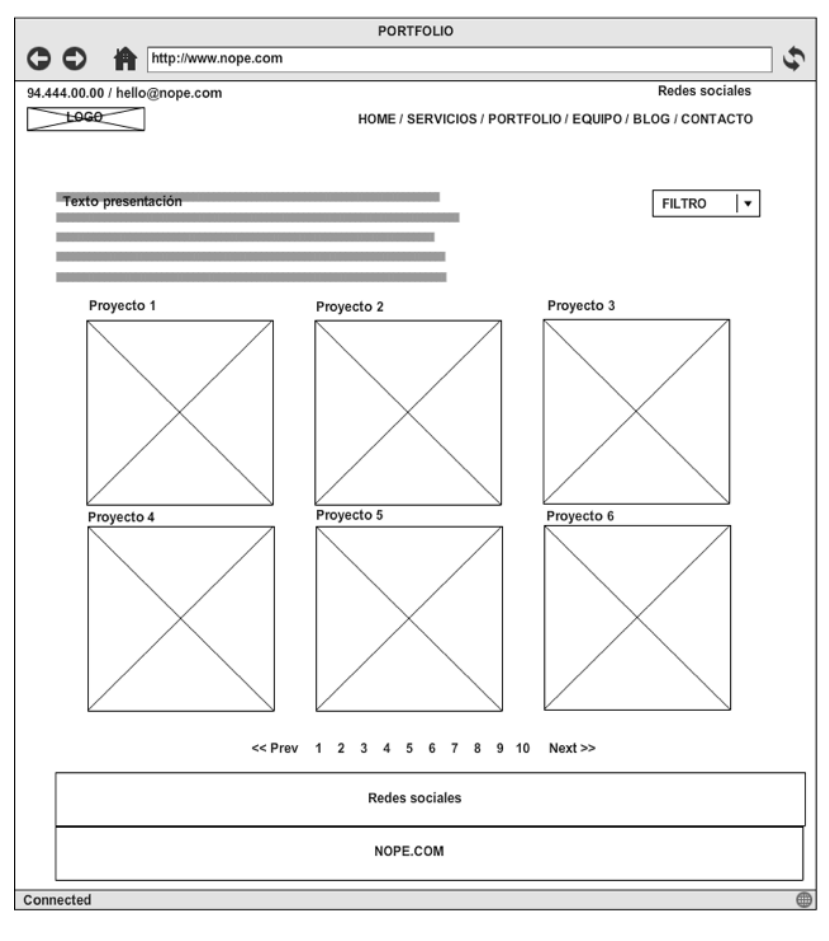

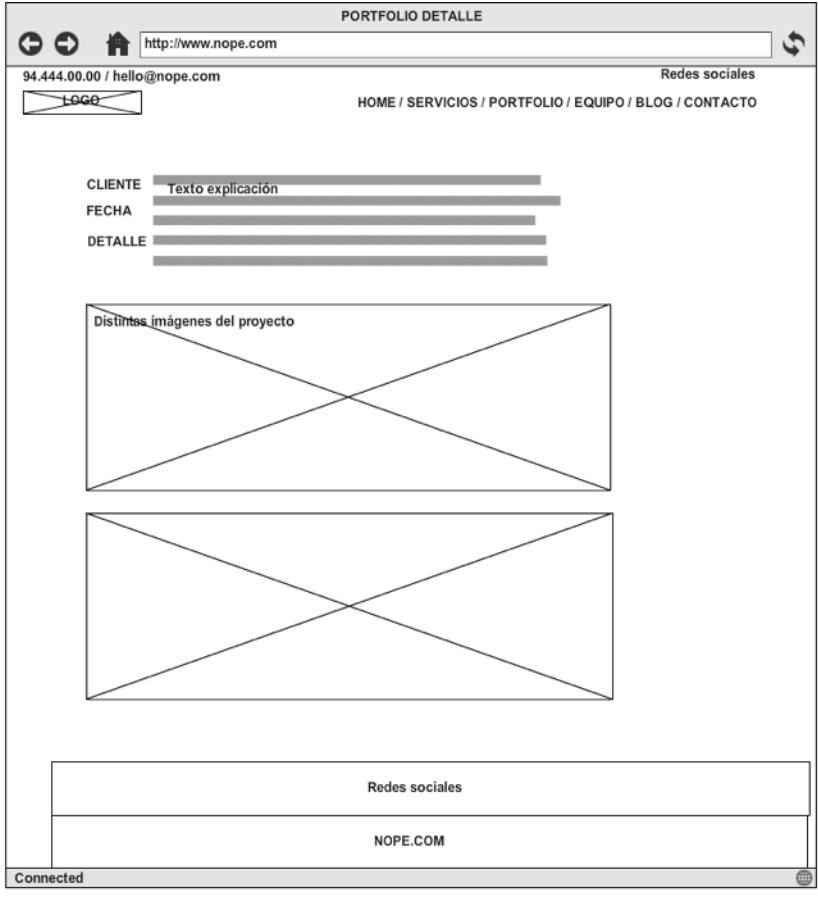

La página correspondiente al portfolio muestra un texto de presentación y bajo este en cuadricula todos los proyectos de forma visual sin ningún texto que los acompañe de primeras. Este texto aparecerá al pasar el ratón por encima de las imágenes.

Existirá la posibilidad de realizar filtrado por distintas características de los proyectos, y según se vayan publicando aparecerán los elementos de paginación.

Al hacer clic sobre un proyecto se abrirá la página correspondiente de detalle en la que se dará información del cliente, fechas, y texto explicativo del encargo, así como más imágenes del proyecto.

La cabecera y el pie son los comunes.

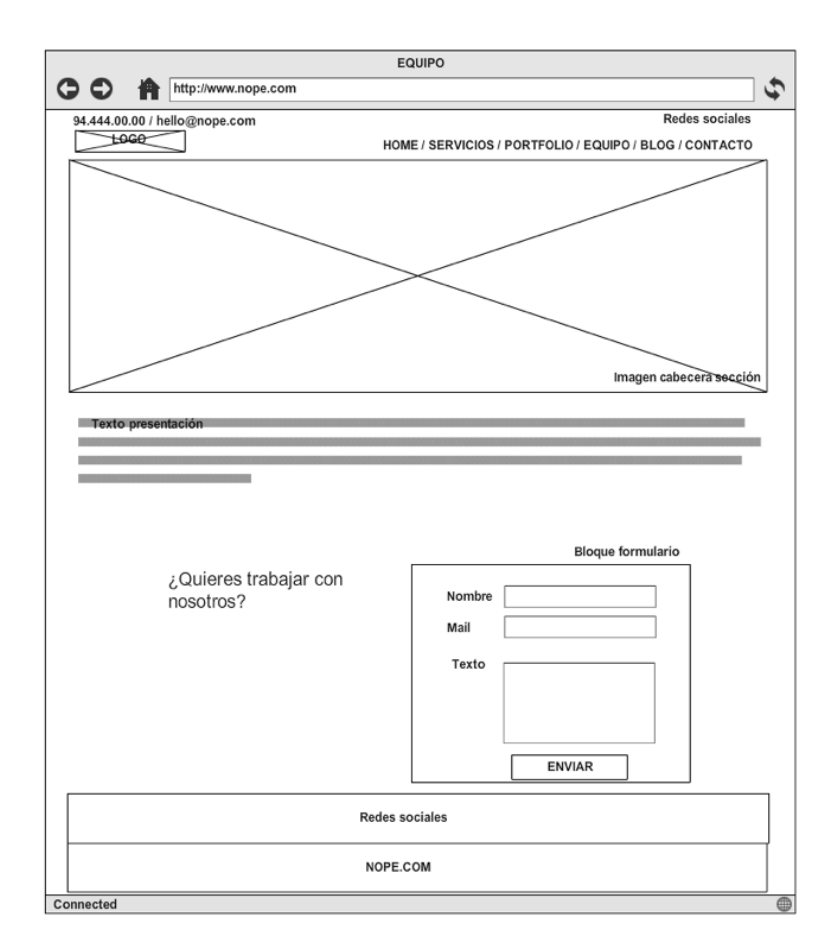

La página correspondiente al equipo mostrará una imagen de cabecera y un texto explicando las características del equipo.

Bajo esta presentación se mostrará un formulario para que se puedan enviar el curriculum.

La cabecera y el pie son los comunes.

La página de contacto muestra el mapa correspondiente a gran tamaño y bajo este los principales datos de contacto. Para acabar aparece un formulario en el que se pueden poner en contacto con la empresa.

La cabecera y el pie son los comunes.

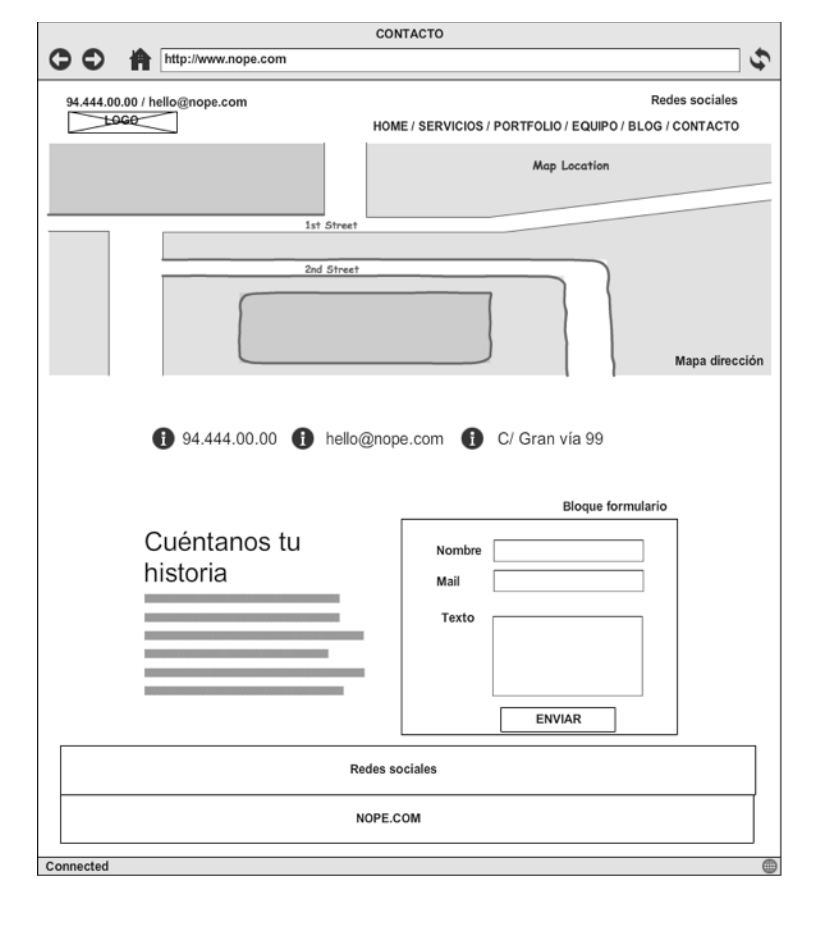

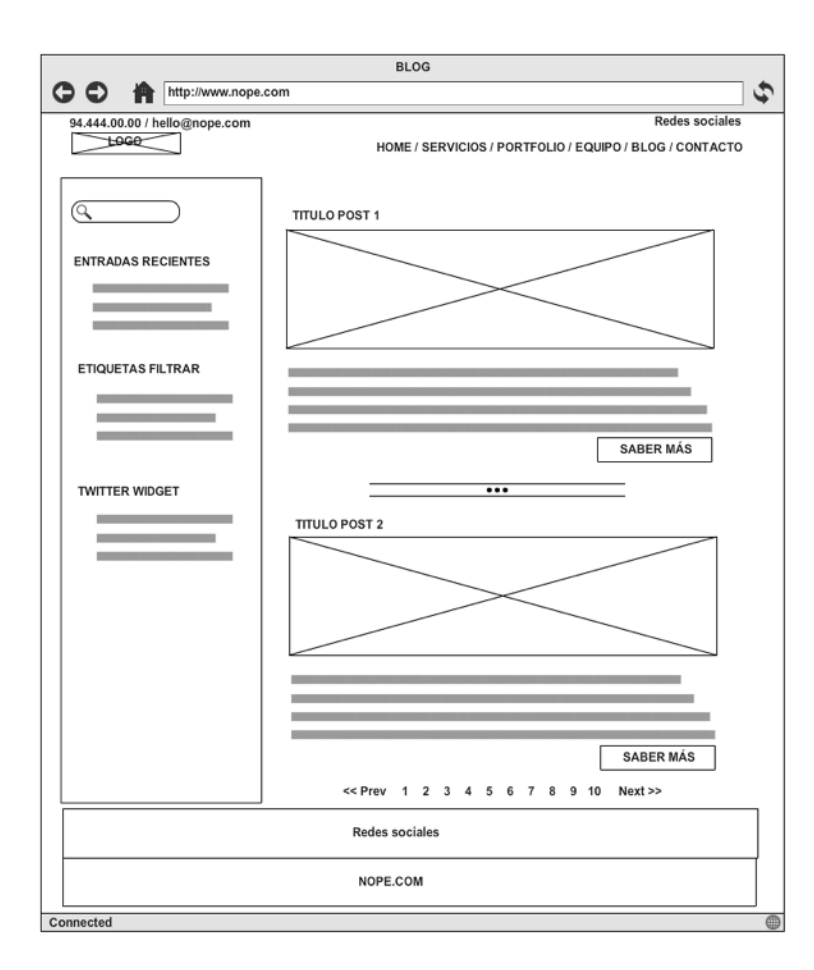

La página correspondiente al blog carece de imagen de cabecera. En la parte izquierda existe un motor de búsqueda, el detalle de las últimas entradas, una nube de etiquetas para filtrar, y un *widget* con el *feed* de Twitter. En la parte derecha, aparecerán las distintas noticias y la posibilidad de seguir leyendo, puesto que en esta página aparece un resumen de la misma.

La cabecera y el pie son los comunes.

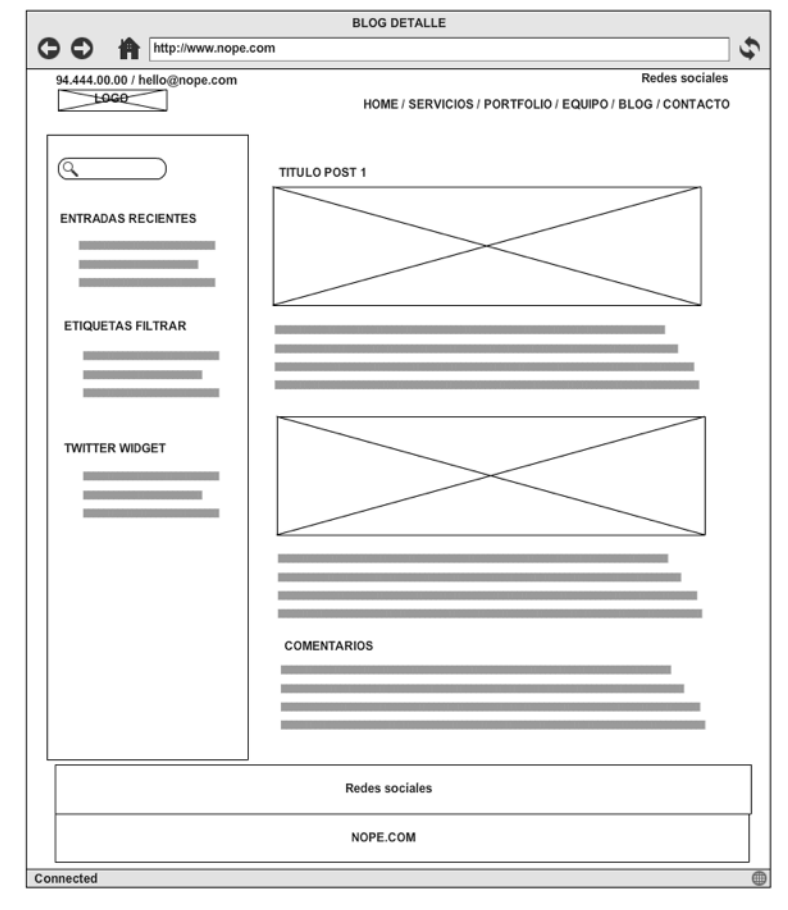

Si se hace clic sobre "continuar leyendo" se abre la página de detalle en la que se muestra la noticia entera, los comentarios, y la herramienta para poder realizar comentarios.

La parte izquierda de búsqueda, la cabecera y el pie son los comunes.

### Prototipado HI FI

A continuación se muestran las capturas del prototipado en alta definición. Para su visión a resolución completa ver el documento: "PEC\_FINAL\_Prototipado\_Web\_HIFI\_ReyMartinez\_losu.pdf".

### Versión Escritorio

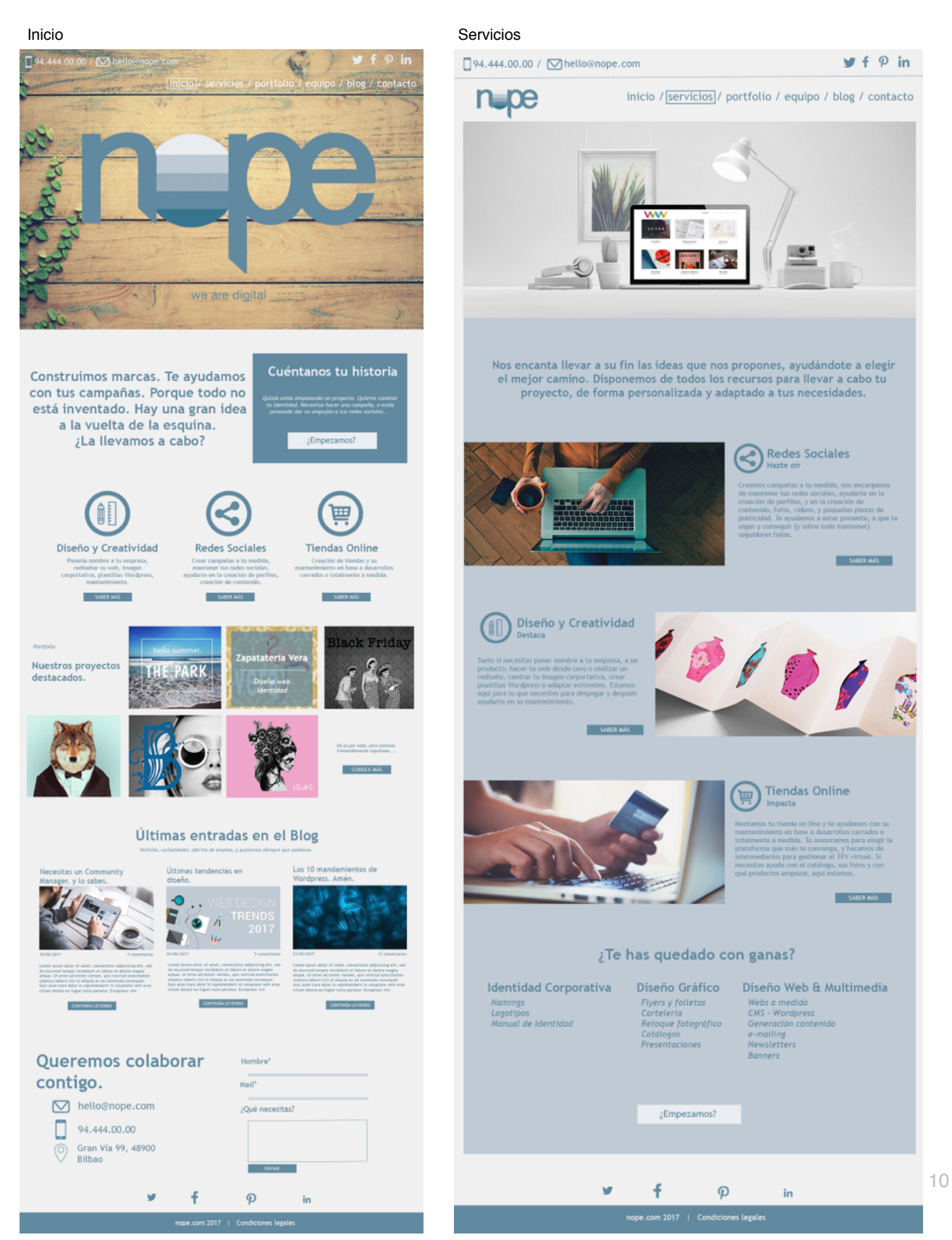

#### Portfolio

94.444.00.00 / Mello@nope.com

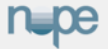

inicio / servicios / portfolio / equipo / blog / contacto

Nos encantan nuestros clientes, sus ideas, y sobre todo, llevarlas a cabo.

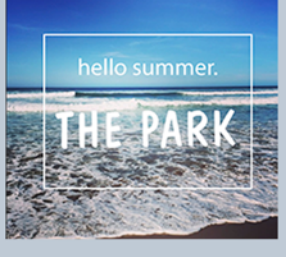

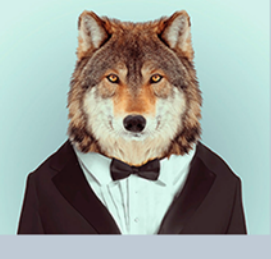

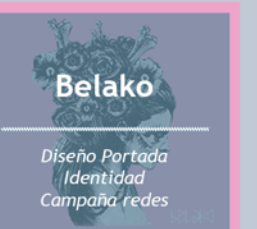

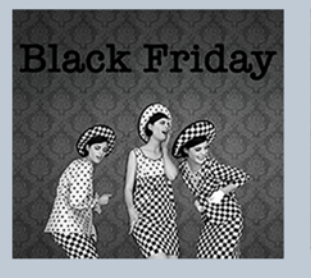

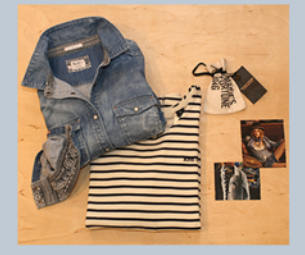

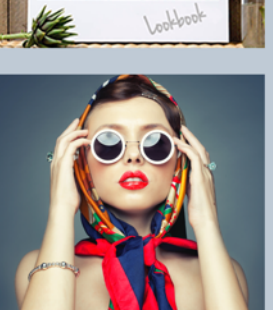

• • • • •

🋩 🕇 🖓 in

nope.com 2017 | Condiciones legales

#### Portfolio Detalle

Ƴf 𝒫 in

filtrar por 🚺 todos 🗸

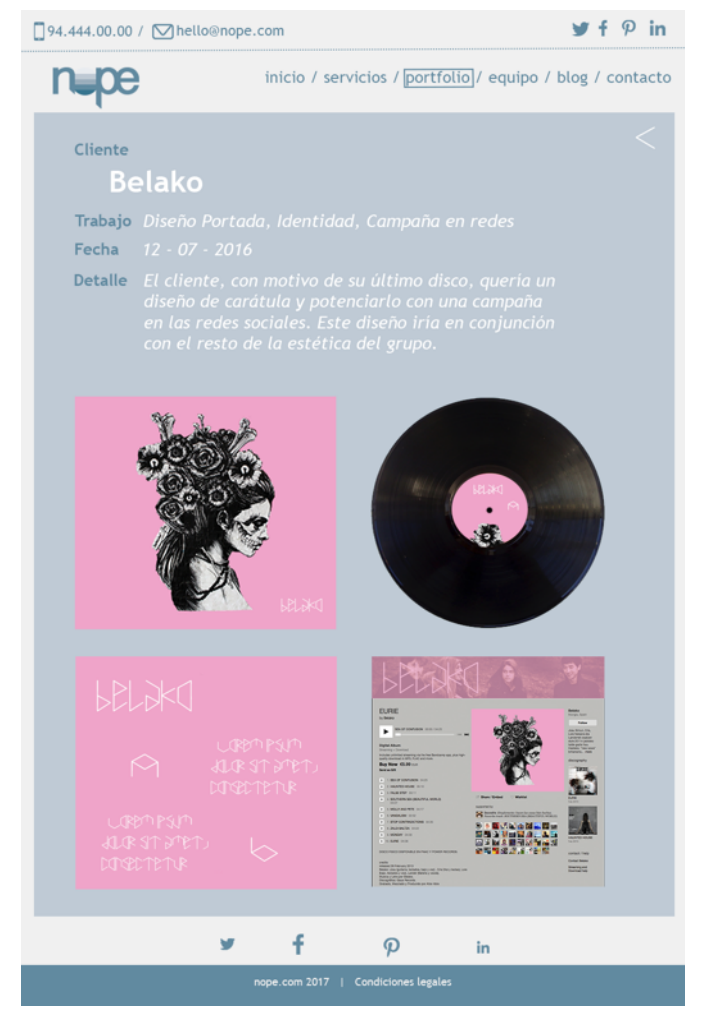

11

#### Blog

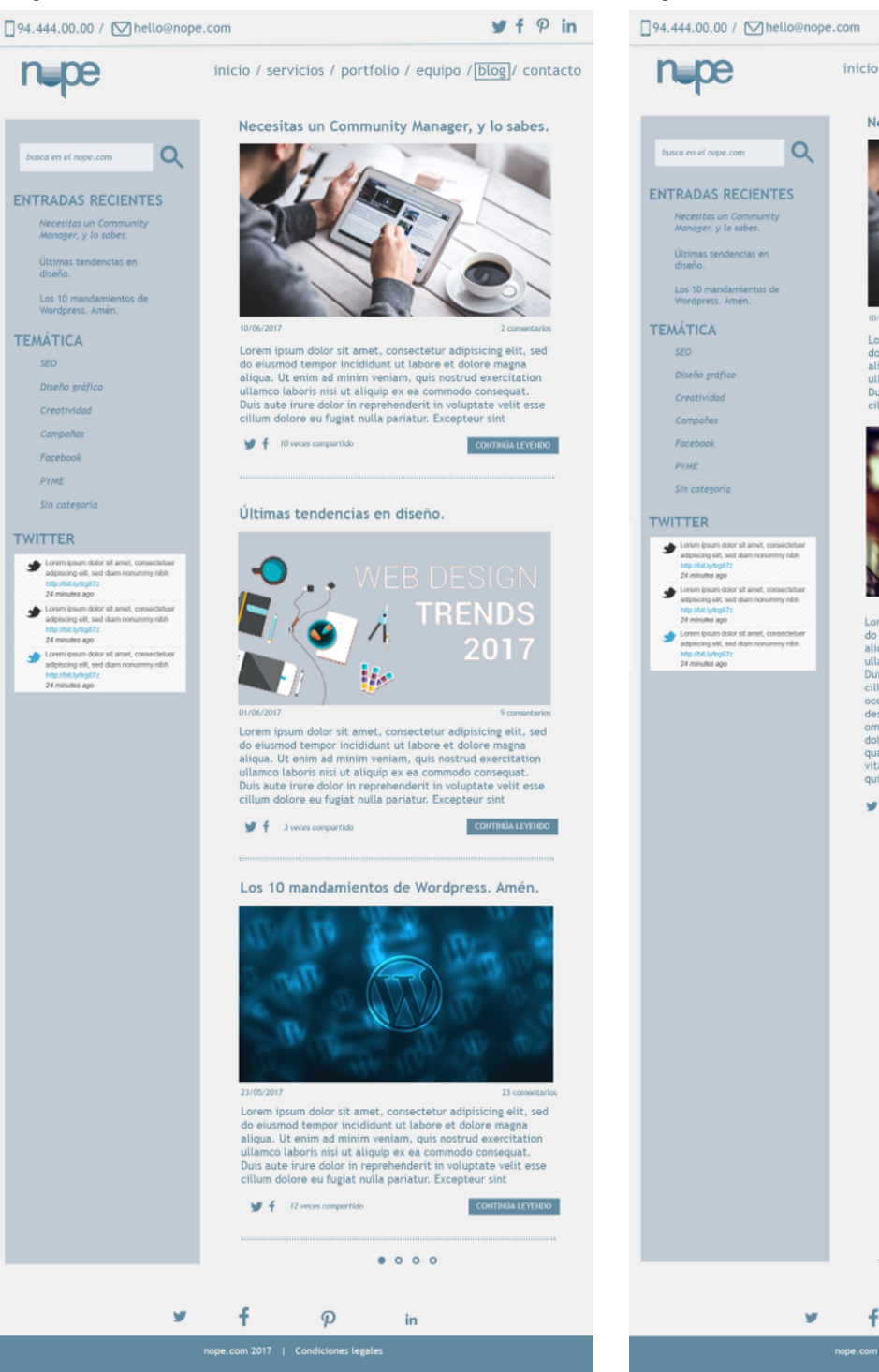

#### Blog Detalle

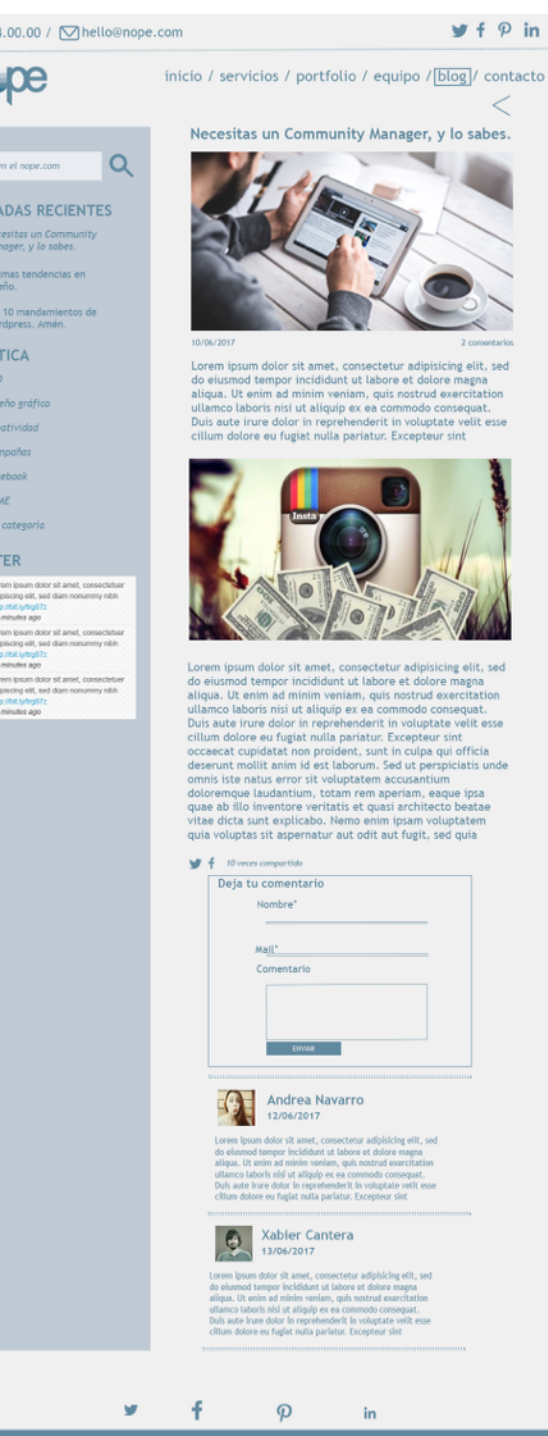

#### Equipo

#### Contacto

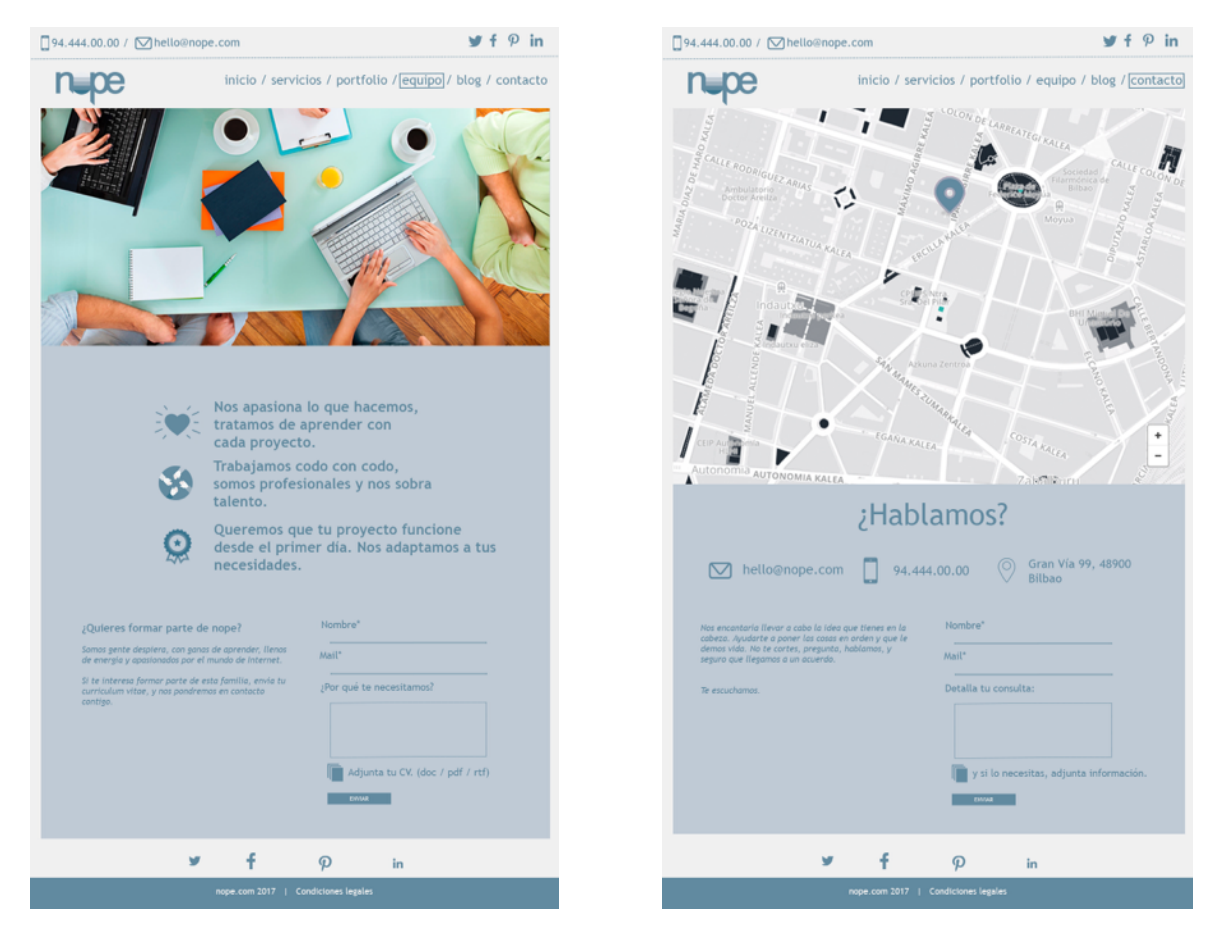

### Transiciones de los elementos

### General

• En el menú superior aparece seleccionado el nombre de la página correspondiente con un recuadro que delimita el nombre del menú.

inicio / servicios / portfolio / equipo / blog / contacto inicio / servicios / portfolio / equipo / blog / contacto

- El número de teléfono y el mail realizan la acción de "llamar" o "abrir aplicación de mail"
- Al pasar el ratón por los logos de las redes sociales se aclaran/oscurecen (dependiendo del color del menú), al hacer clic abre el perfil de la red social correspondiente.

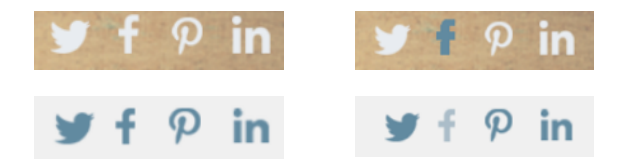

Ratón por encima de Facebook en Inicio

Ratón por encima de Facebook en Resto

 El link del pie de página "Condiciones legales" lleva a una página donde se detallan las condiciones legales de la recogida de datos de carácter personal, así como las condiciones de trabajo comunes de la empresa. Pulsando sobre el botón "<" se vuelve a la ventana desde la que se ha accedido.

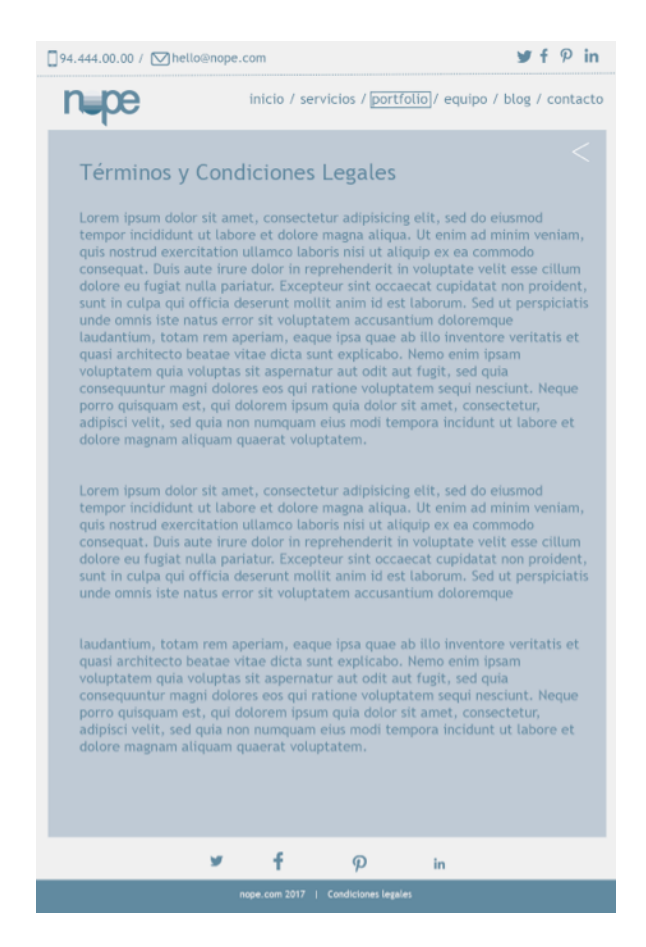

### Inicio

• Al pasar el ratón por los botones se resalta.

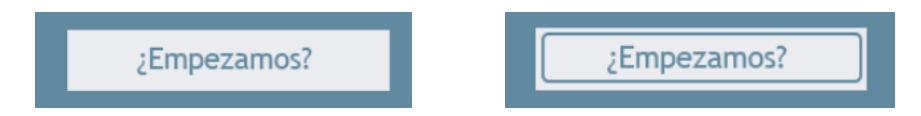

 Al pasar el ratón por la imagen de los proyectos del prototipo aparece un detalle del cliente, y las etiquetas que indican qué se ha realizado en ese proyecto (Ejemplo "Zapatería Vera").

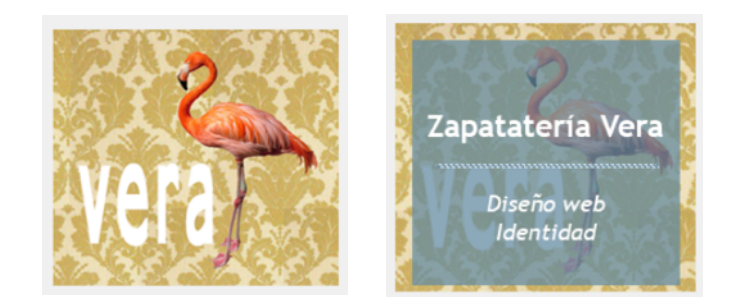

 Al rellenar el formulario, si existe algún error (campo requerido sin informar) se mostrará un mensaje indicándolo. Así mismo, al dar a enviar, se mostrará un mensaje agradeciendo la consulta.

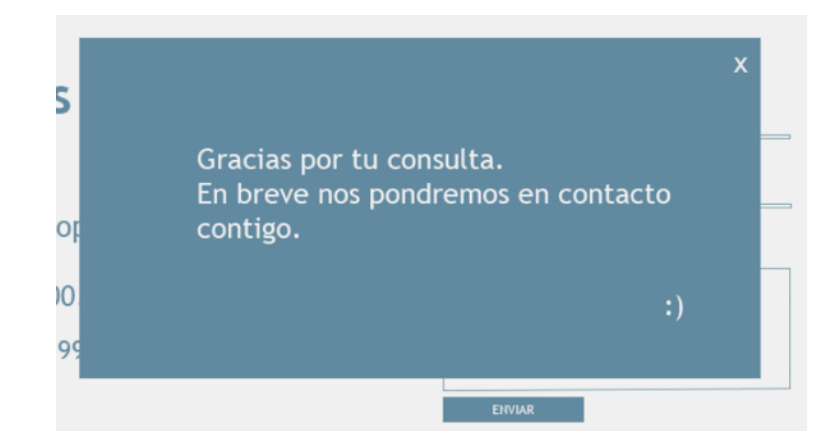

### Servicios

- El botón "Saber más" de los servicios principales abre una ventana que devuelve más información y acceso a proyectos de éxito similares.
- El botón empezamos, abre el formulario de contacto para abrir consulta.
- Al ir haciendo scroll las imágenes sufren un leve aumento.

### Portfolio

 Al abrir el desplegable que aparece en la parte superior izquierda, se detallan distintos elementos de filtrado ("Todos", "Portadas", "Identidad", "Redes", etc), al seleccionar uno aparecerán únicamente los proyectos que cumplan esas características.

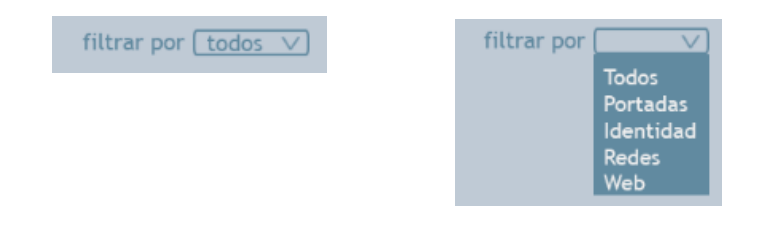

- Al pasar el ratón por encima de una imagen de proyecto, aparece información del mismo correspondiente al nombre del cliente e información sobre lo que se ha realizado en ese proyecto (Ejemplo "Belako").
- Al hacer clic sobre una imagen se abre la pantalla de detalle.
- El botón empezamos, abre el formulario de contacto para abrir consulta.
- En la parte inferior aparece el elemento de paginación indicando en la página en la que se encuentra y cuántas más quedan pendientes de ver.

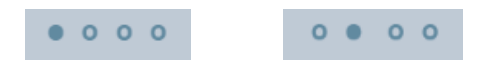

### Portfolio Detalle

• El botón "<" que aparece en la parte derecha superior vuelve a la pantalla del portfolio desde la que se haya accedido al detalle, es decir, tiene en cuenta la paginación.

### Equipo

• El formulario inferior además de servir de entrada de texto, permite adjuntar archivos. Al pulsar sobre el botón "Enviar" aparece una ventana de agradecimiento.

### Blog

- El motor de búsqueda devolverá resultados tanto de las noticias publicadas, como en el detalle de proyectos cargados en el portfolio.
- El resumen de entradas recientes devuelve las tres últimas entradas, al hacer clic sobre una se abre la pantalla de detalle con la noticia.
- La nube de etiquetas devolverá las distintas etiquetas que se vayan indicando en las noticias según su publicación, al hacer clic sobre una se filtran las noticias que contengan esa etiqueta.
- Al hacer clic sobre el título de la noticia, o el botón "Continúa leyendo", se va a la ventana de detalle.
- Al hacer clic sobre el número de comentarios, se va a la ventana de detalle pero posicionado en el primer comentario.
- Al hacer clic sobre los iconos de las redes sociales se abre la ventana de la red social correspondiente, con el perfil del usuario, para compartir esa noticia.
- En la parte inferior aparece el elemento de paginación indicando en la página que se encuentra y cuántas más quedan pendientes de ver.

### **Blog Detalle**

- La parte izquierda funciona igual que en la pantalla general del Blog.
- Al pulsar sobre el número de los comentarios se posiciona en el primer comentario.
- Al escribir un comentario y pulsar sobre enviar aparece una ventana de agradecimiento.

### Contacto

- El mapa permite ampliar y reducir, haciendo clic sobre el indicador de posición, abre google maps con la forma de llegar desde la ubicación actual del usuario.
- En formulario, al pulsar el botón de envío, devuelve una pantalla de agradecimiento.

### Versión Móvil

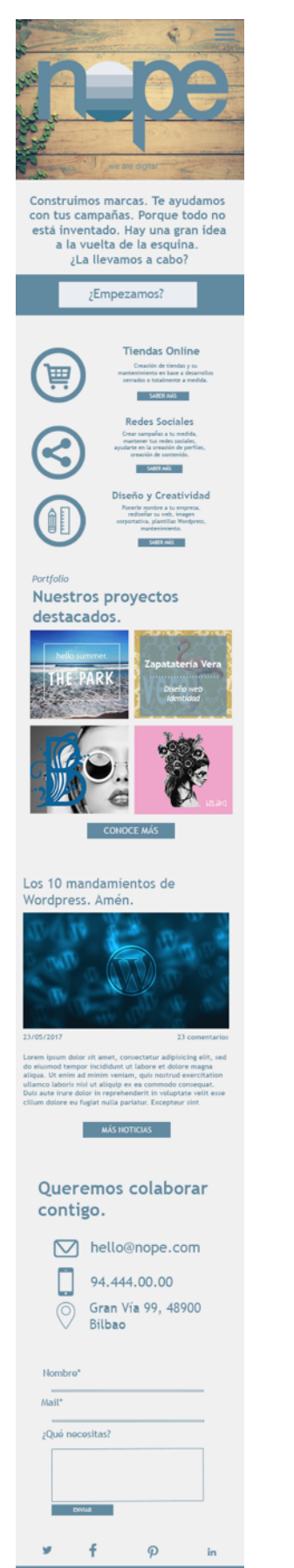

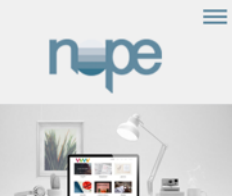

ayudándote a elegir el mejor mos de todos los recursos para su proyecto, de forma personal

-

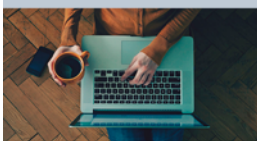

Redes Sociales

SABER MÁS

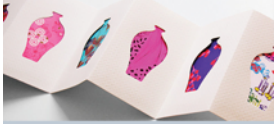

Diseño y Creatividad

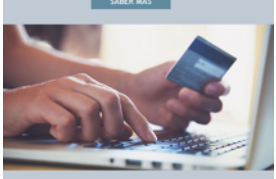

Tiendas Online 

SABER MÁS

¿Te has quedado con ganas?

Identidad Corporativa Namings Logotipos nual de Ident

Diseño Gráfico Flyers y folletos Cartelería Retoque fotográfico Catálogos Presentaciones

Diseño Web & Multimedia Webs a medida CMS - Wordpress eneración contenio e-mailing Newsletters Banners

f P y in

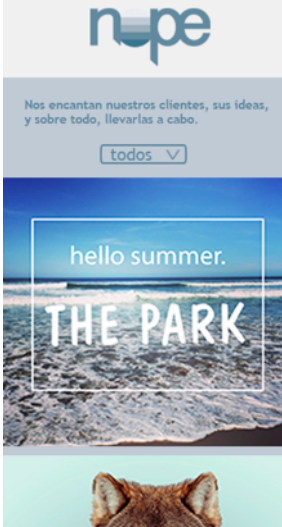

 $\equiv$ 

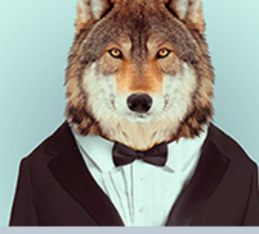

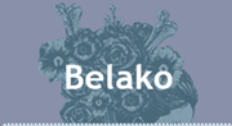

Diseño Portada Identidad Campaña redes

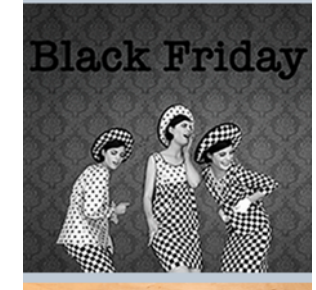

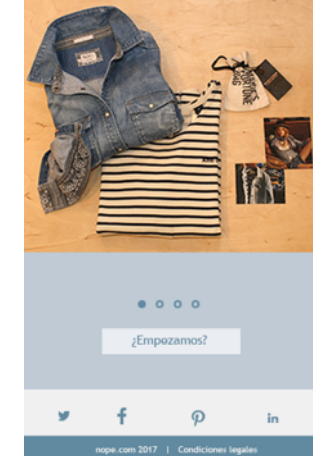

n pe

 $\equiv$ 

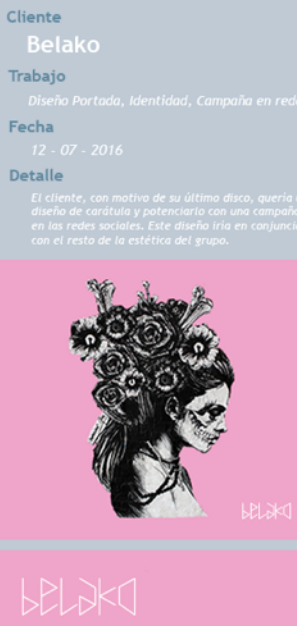

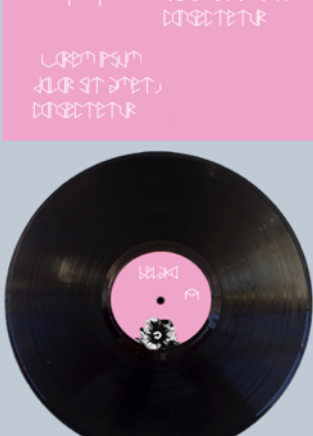

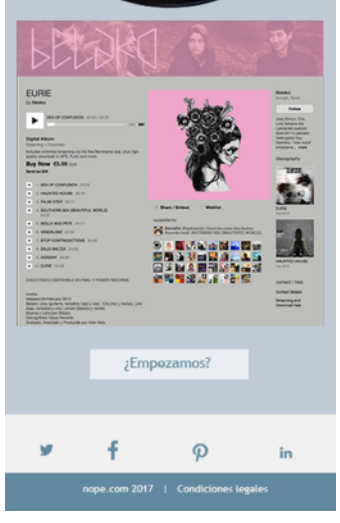

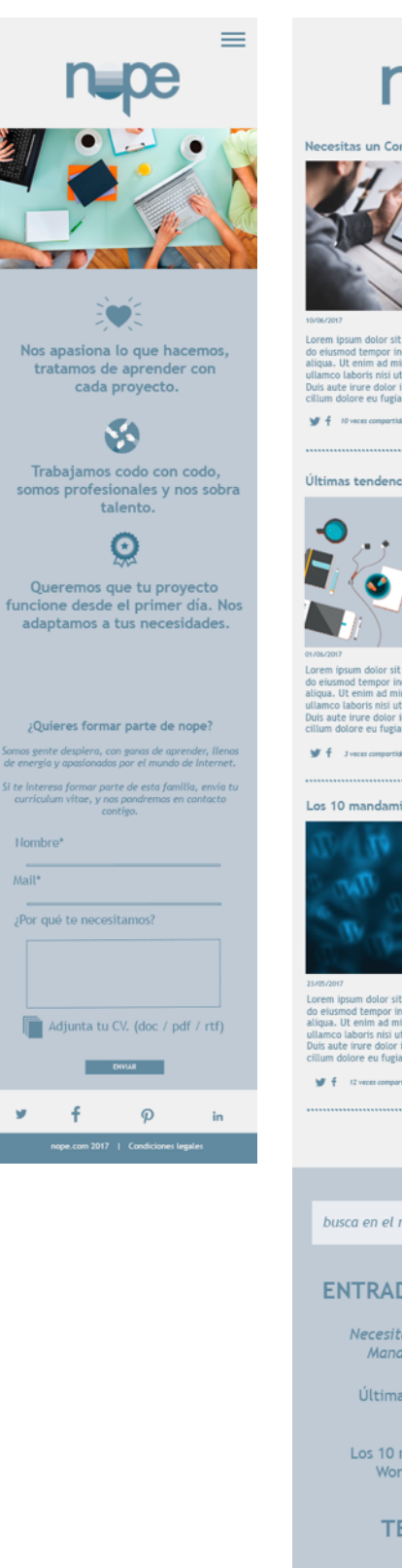

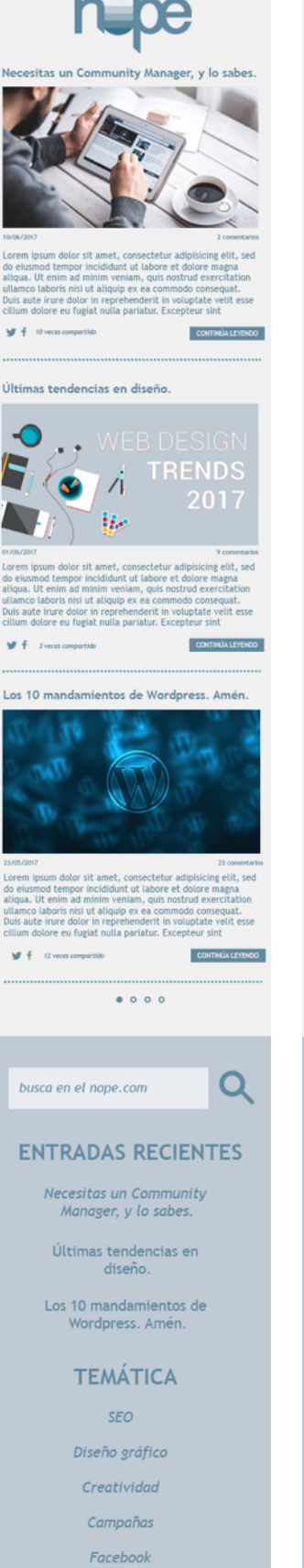

PYME

Sin categoría

P

in

f

### n\_pe

 $\equiv$ 

 $\equiv$ 

#### Necesitas un Community Manager, y lo sabo

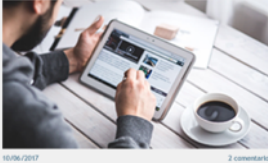

Lorem ipsum dolor sit amet, consectetur adipisicing elit, sed do elusmod tempor incididunt ut labore et dolore magna aligua. Ut enim ad minim veniam, quis nostrue desercitation siliamco laboris nisi ut aliquip ex ea commodo consequat. Duis aute irure dolor in reprehenderit in voluptate veidi tesse cilium dolore eu fogiat nulla pariatur. Excectare sint.

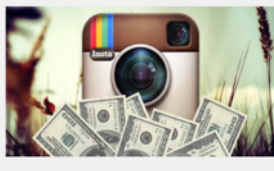

Lorem journ dolor itt amet, consecteur adjeriscing eit, see do eiumot demogni incididuut tu talone et dolore magna aliqua. Ut enim ad minim veniam, quis notrud execritation alimon taboris nis ut aliquip exe ac commodo consequat. Duis aute inure dolor in reprehendent in voluptate vell esa diservant molit amol de tu aborut. Exceptora inte accesaeta coglidata non proleent, sunt in culga qui officia devenut molit amol de tu aborut. Exceptora inte dolorempa laudentim, totan rem aperiam, saque (pa adorute aute autoro vertitati et quai architecto bastae ritae doloren vertitati et quai architecto bastae ritae olica sunt espicato. Heme enim (piam voluptatem)

| Deja tu | comentario     |
|---------|----------------|
| ,       | iombre*        |
|         |                |
|         | a <u>il</u> t  |
| 0       | Iomentario     |
|         |                |
|         |                |
|         |                |
|         | BYMM.          |
|         |                |
|         | Andrea Navarro |
|         | 1212112012     |

eizamod tempor incididunt ut labore et dolore magna otazamot tempor incididunt ut labore et dolore magna lanco laboris mit ut altapia ec ea commodo consegat. Isance laboris mit ut altapia ec ea commodo consegat. Isance laboris nin reprehendenti in voluptate velit esse flum dolore en fugiat nulla pariatar. Ecceptura sist

Xabier Cantera 1300/2017 Lorm ipan doir si anet, conscient adjuicing elle, sed desmod tempor tempor idiality el a consolution adjuice adque. U erim ad initia veisar, qui sostral exercitation situano taloris sin il single est e consolut el estat Dais adat une discri in reprehendent in valgatale vette esse chian doute en signal sulla garditar. Exerciser si sit

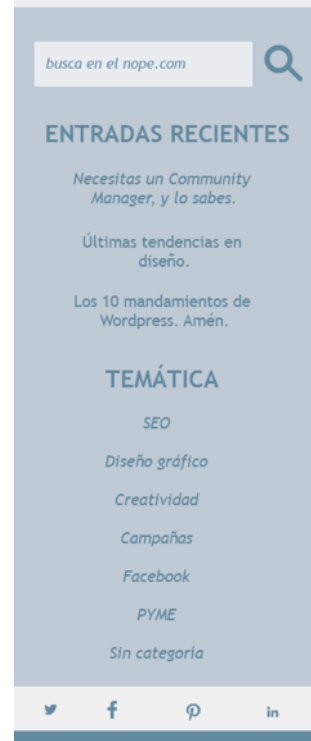

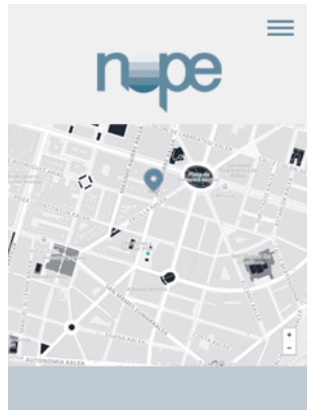

| ¿Hablamos?                          |               |                 |          |  |  |
|-------------------------------------|---------------|-----------------|----------|--|--|
| hello@nope.com                      |               |                 |          |  |  |
|                                     | 94.4          | 44.00.00        |          |  |  |
| $\overline{\bigcirc}$               | Gran<br>Bilba | Vía 99, 48<br>o | 900      |  |  |
| Nombre*                             |               |                 |          |  |  |
| Mail*                               |               |                 |          |  |  |
| Detalla tu d                        | onsulta:      |                 | -        |  |  |
|                                     |               |                 |          |  |  |
| 📗 y si la                           | o necesita:   | s, adjunta info | rmación. |  |  |
|                                     | Di            | VILIR           |          |  |  |
| 9                                   | f             | P               | in       |  |  |
| nope.com 2017   Condiciones legales |               |                 |          |  |  |